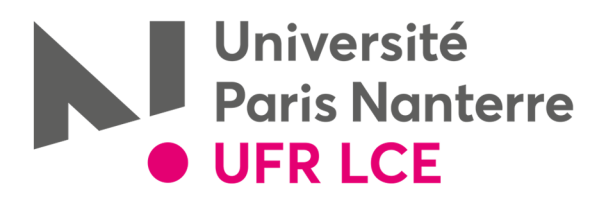

## Modalité d'accès au planning des examens via votre ENT (rubrique scolarité)

• Se connecter à son ENT : avec son identifiant (numéro d'étudiant) et son mot de passe

| Espace Numérique de Travail                                                                                                    | S'identifier                                                                                                    |
|----------------------------------------------------------------------------------------------------|----------------------------------------------------------------------------------------------------|
| Espace Numérique de Travail<br>Université Paris Ouest<br>Cet espace est accessible uniquement aux membres de l'établissement<br>Pour se connecter à l'Espace Numérique de Travail | MENTION CNIL<br>Cet espace numérique de travail<br>(ENT) est accessible uniquement<br>aux personnes habilitées par<br>l'établissement.<br>Il a pour objet de mettre à la<br>disposition de la communauté<br>universitaire, en fonction des<br>habilitations de chaque<br>utilisateur, un bouquet de                                                                                                    |
| Connexion<br>Et identifiez-vous avec le Login et Mot de passe de votre messagerie de l'université.<br>Pour activer votre compte ou gérer votre mot de passe <u>Cliquez ici</u> .  | services numériques.<br>L'Université est responsable de ce<br>traitement.<br>Conformément à la loi<br>"Informatique et Libertés", vous<br>disposez d'un droit d'accès, de<br>rectification et d'opposition aux<br>informations personnelles qui<br>vous concernent.<br>Si vous souhaitez exercer l'un de<br>ces droits, veuillez vous adresser<br>au Correspondant Informatique et<br>Libertés à l'adresse électronique |
|                                                                                                    | suivante: <u>cil@u-paris10.fr</u> .<br>Pour en savoir plus sur les ENT:                                                                                                    |

• Cliquez sur « Scolarité », puis « mon emploi du temps »

| onivers<br>Oris<br>Nanter | ité<br>Ouest<br>e La Défense | Espa     | ce Numéric | que de Travail |            |            |                |
|---------------------------|------------------------------|----------|------------|----------------|------------|------------|----------------|
| т <b>х</b>                | Mon Mail & Mon Agenda        | Annonces | Scolarité  | Mes Favoris    | Mes Outils | Mes Applis | Cours en ligne |
| Rese                      | auPro                        |          | 2          |                |            |            |                |
| Personnalis               | er 🔺                         |          |            |                |            |            |                |
|                           | -                            |          |            |                |            |            |                |

Cliquez sur « Etudiants», puis sur « Examens », puis sur « LCE » et sélectionnez votre Département, votre niveau de diplôme, votre Diplôme

| 2         | MON EMPLOY DU TEMPS  |     |   |                                           |                  |                  |                     |                  |                     |                   |                                            |                |
|-----------|----------------------|-----|---|-------------------------------------------|------------------|------------------|---------------------|------------------|---------------------|-------------------|--------------------------------------------|----------------|
| DECHEDCHE |                      |     |   | 02 jaar jaar jaar jaar jaar jaar jaar jaa |                  |                  |                     |                  |                     |                   |                                            |                |
|           |                      | FR  |   |                                           | Lundi 02/01/2017 | Mardi 03/01/2017 | Mercredi 04/01/2017 | Jeodi 05/01/2017 | Vendredi 06/01/2017 | Samedi 07/01/2017 | Lundi 09/01/2017                           | Mardi 10/01/20 |
|           |                      | 8 » | * | 88£38.                                    |                  |                  |                     |                  |                     |                   |                                            |                |
|           | LISTE DES RESSOURCES |     |   | 09h00-                                    |                  |                  |                     |                  |                     |                   | <ul> <li>Introduction à la</li> </ul>      |                |
|           | Nom .                |     |   | 10h00-                                    |                  |                  |                     |                  |                     |                   | Common law semestre I                      |                |
|           | 4 🥑 Etudiants        |     |   | 101-24                                    |                  |                  |                     |                  |                     |                   |                                            |                |
|           | A 🧔 EXAMENS          | 1   | 1 | 11h00-<br>11h30-                          |                  |                  |                     |                  |                     |                   | Introduction Common     Law Semestre 1 CMB |                |
|           |                      |     |   |                                           |                  |                  |                     |                  |                     |                   |                                            |                |

| A 💋 DROIT              | 12h00-      |                                                                                                    |                             | SILLE CHIC |
|------------------------|-------------|----------------------------------------------------------------------------------------------------|-----------------------------|------------|
| D Licence 1            | 12h30-      |                                                                                                    |                             |            |
| Licence 2              | 13h30-      | Relations Internationales Introduction au D<br>CMC Economique / Techn                                                                                                    | oit Institutions Politiques |            |
| Elicence 3             | 14h00-      | sconomique en dr                                                                                                    | oit 3JDT1CS3                |            |
| 🕨 🥥 Master 1           | 14h30-      | CALD Droit Dancal                                                                                                    | re ell CYHAIDCA             |            |
| 🕨 💭 DROIT 👘            | 15h30-      |                                                                                                    |                             |            |
| DROIT / DROIT ETRANGER | 16h00-      | Internationales                                                                                                    |                             |            |
| D LCE                  | 16h30- CMA/ | initiation à la cherche anne de la cherche anne de |                             |            |
| Þ 🧭 PHILIA             | 17h30-      |                                                                                                    |                             |            |
| PULV                   | 18h00-      |                                                                                                    |                             |            |
| 🕨 💭 SEGMI              | 19h00-      |                                                                                                    |                             |            |
| FC                     | 19h30-      |                                                                                                    |                             |            |
| Þ 🥥 SPSE               | 20h00-      |                                                                                                    |                             |            |
| Þ 📁 SSA                | 20h30-      |                                                                                                    |                             |            |
| D 💭 STAPS              | 21h30-      |                                                                                                    |                             |            |
| ARTTONE                | 22h00       | No.4                                                                                                    | lines                       |            |

Attention : il convient de sélectionner la semaine d'examen concernée.

1